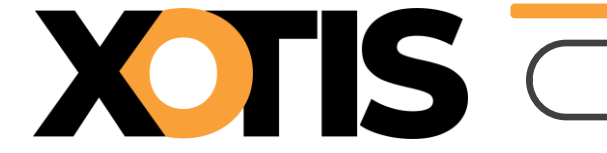

09/07/2024

Durée de la procédure : 5'

Votre activité relève de la Convention collective nationale de la production audiovisuelle (IDCC 2642) et vous devez cotiser à l'Association pour le paritarisme dans la branche de la production audiovisuelle (APPAV), nous vous détaillons ci-après comment activer les modules pour que le calcul de cette cotisation se déclenche sur les bulletins.

À partir du 1<sup>er</sup> juillet 2024, la cotisation APPAV est déclarée en DSN.

La fusion de la convention collective nationale de la production audiovisuelle (IDCC 2642) et de la convention collective nationale des artistes-interprètes engagés dans des émissions de télévision (IDCC 1734) implique que les rémunérations des artistes doivent être incluses dans l'assiette de cotisation de l'APPAV.

## Activation des modules de l'APPAV (à effectuer pour chaque dossier concerné)

Les modules de l'APPAV sont créés sous les numéros :

- ✓ 1515/10 « APPAV PERMANENTS CADRES »
- ✓ 1515/11 « APPAV INTERMITTENTS CADRES »
- ✓ 1515/12 « APPAV ARTISTE COMPLEMENT & BRUITEUR »
- ✓ 1515/13 « APPAV INTERMITTENTS NON CADRE »
- ✓ 1515/14 « APPAV PERMANENTS NON CADRES »
- ✓ 1515/15 « APPAV ARTISTES » (nouvellement créé).

Dans le menu de Studio, cliquez sur « *Paramétrage* » puis sur « *Plan de paye dossier* ». Demandez un accès au module **1515**.

| X                                |                                                                                            |                           |                         |      |                                 |                                             |                                                         | Activ                                                         | ation d                     | e la co                 | otisatio              | n APF                                   | PAV                                |
|----------------------------------|--------------------------------------------------------------------------------------------|---------------------------|-------------------------|------|---------------------------------|---------------------------------------------|---------------------------------------------------------|---------------------------------------------------------------|-----------------------------|-------------------------|-----------------------|-----------------------------------------|------------------------------------|
| S Gestion                        | du                                                                                         | plan de paye Dossier      |                         |      |                                 |                                             |                                                         |                                                               |                             |                         |                       | _                                       |                                    |
| <u>F</u> ichier                  | Ed                                                                                         | ition <u>S</u> pécial ?   |                         |      |                                 |                                             |                                                         |                                                               |                             |                         |                       |                                         |                                    |
| imprimer                         | N                                                                                          | + Îİİ<br>puveau Supprimer | Renumérotatio<br>module | on   | +†+<br>Renumérotatio<br>colonne | on Occupa<br>colonr                         | ition<br>nes                                            | +†+<br>Gestion des<br>groupes                                 | %<br>Changement<br>des taux | Sauvegarde<br>paramétra | e du<br>ge            |                                         | <b>X</b><br>Fermer                 |
| Date derni<br>Accès au m<br>1515 | Date dernière modification du Noyau : 27/06/2<br>Accès au module Rechercher module Colonne |                           |                         | 2024 | Mot                             | Pas les Uniquen Toutes I Les spée Les ligne | lignes C<br>nent la<br>es spéc<br>cificités<br>es sélec | Obsolètes<br>recherche<br>ificités<br>de ce plan<br>ctionnées | Affich<br>Oui<br>Nor        | age détail              | Légei<br>G<br>Sc<br>D | nde<br>roupe à<br>pciété R<br>possier ( | à vérifier<br>echerche<br>Obsolète |
| Ok Mod                           | 7                                                                                          | Libellé                   |                         | Ту   | Valeur<br>Taux                  | Valeur<br>Euro                              | Net<br>Social                                           | Livre<br>Base                                                 | Livre<br>Résultat           | Livre<br>Résultat 2     | Début<br>validité     | Fin<br>validité                         | Actif >                            |
| 1515                             |                                                                                            | CCHSCT PERMANENTS         | S                       | М    | 0,0400                          |                                             |                                                         |                                                               | GRISS PAT                   | CCHSCT                  | 01/04/2008            |                                         | Non 🔻 🔺                            |
| 1515                             | 1                                                                                          | CCHSCT INTERMITTER        | NTS TECHNIQU            | М    | 0,0400                          |                                             |                                                         |                                                               | GRISS PAT                   | CCHSCT                  | 01/04/2008            |                                         | Non                                |
| 1515                             | 2                                                                                          | CCHSCT INTERMITTER        | NTS ARTISTES            | М    | 0,0400                          |                                             |                                                         |                                                               | GRISS PAT                   | CCHSCT                  | 01/04/2008            |                                         | Non                                |
| 1515                             | 5                                                                                          | CINEMA FINANCEMEN         | T PARITARISMI           | М    | 0,0450                          |                                             |                                                         |                                                               | GRISS PAT                   | CCHSCT                  | 01/10/2017            |                                         |                                    |
| 1010                             | 0                                                                                          |                           |                         |      | 0,0150                          |                                             |                                                         |                                                               | CRISC PAT                   | CONSCT                  | 01/10/2017            |                                         |                                    |
| 1515                             | 10                                                                                         | APPAV PERMANENTS          | CADRES                  | М    | 0,0600                          |                                             |                                                         |                                                               | GRISS PAT                   | CCHSCT                  | 01/10/2011            |                                         | Non                                |
| 1515                             | 11                                                                                         | APPAV INTERMITTEN         | IS CADRES               | M    | 0,0600                          |                                             |                                                         |                                                               | GRISS PAT                   | CCHSCT                  | 01/10/2011            |                                         | Non                                |
| 1515                             | 12                                                                                         | APPAV ARTISTE COMP        | PLEMENT & BRU           | M    | 0,0600                          |                                             |                                                         |                                                               | GRISS PAT                   | CCHSCT                  | 01/10/2011            |                                         | Non                                |
| 1515                             | 13                                                                                         | APPAV INTERMITTENT        | S NON CADRE             | M    | 0,0600                          |                                             |                                                         |                                                               | GRISS PAT                   | CCHSCI                  | 01/10/2011            |                                         | Non                                |
| 1515                             | 14                                                                                         | APPAV PERMANENTS          | NON CADRES              | M    | 0,0600                          |                                             |                                                         |                                                               | GRISS PAT                   | CCHSCT                  | 01/10/2011            |                                         | Non                                |
| 1515                             | 70                                                                                         | CONTRIBUTION ALL DI       |                         | M    | 0.0160                          |                                             |                                                         |                                                               |                             | Censel                  | 01/01/2015            |                                         | NUT                                |
| 1517                             |                                                                                            | Contract Ton Ad Di        |                         | - 11 | 5,0100                          |                                             |                                                         |                                                               | SILS TAI                    |                         | 01,01/2010            |                                         |                                    |

Positionnez-vous sur le premier module de l'APPAV et dans la colonne « *Actif* » sélectionnez le choix **OUI** (une fois validé, la mention **OUI** n'apparait plus dans la rubrique).

Répétez cette opération sur tous les modules de l'APPAV présents dans votre plan de paye.

| À | noter : en | fonction du | l paramétrage de | e votre dossier | ils ne seront p | peut-être pas | tous affichés. |
|---|------------|-------------|------------------|-----------------|-----------------|---------------|----------------|
|   |            |             | 7 3              |                 |                 |               |                |

| S G                                                                                                | estion                        | du p       | olan de paye Dossier  |                                |                     |                |                                                           |                                                         |                                                               |                   |                     |                       | _                                      |                                    | ×   |
|----------------------------------------------------------------------------------------------------|-------------------------------|------------|-----------------------|--------------------------------|---------------------|----------------|-----------------------------------------------------------|---------------------------------------------------------|---------------------------------------------------------------|-------------------|---------------------|-----------------------|----------------------------------------|------------------------------------|-----|
| <u>F</u> ichi                                                                                      | ier                           | <u>E</u> d | ition <u>S</u> pécial | ?                              |                     |                |                                                           |                                                         |                                                               |                   |                     |                       |                                        |                                    |     |
| Impri                                                                                              | imer Nouveau Supprimer module |            | on                    | +†+<br>Renumérotati<br>colonne | on Occupa<br>colonn | tion<br>es     | +†↓<br>Gestion des<br>groupes                             | +++ %<br>Gestion des Changement<br>groupes des taux     |                                                               | e du<br>ge        |                     |                       | 3<br>mer                               |                                    |     |
| Date dernière modification du Noyau : 27/06/2<br>Accès au module Rechercher module Colonne<br>1517 |                               |            |                       |                                | 2024                | Mot            | Pas les  <br>Uniquen<br>Toutes  <br>Les spéc<br>Les ligne | lignes C<br>nent la<br>es spéc<br>cificités<br>es sélec | Obsolètes<br>recherche<br>ificités<br>de ce plan<br>ctionnées | Ou<br>No          | nage détail         | Légei<br>G<br>Se<br>D | nde<br>roupe i<br>ociété R<br>ossier o | à vérifier<br>echerche<br>Obsolète |     |
| Ok                                                                                                 | Mod                           | 7          | Libell                | é                              | Ту                  | Valeur<br>Taux | Valeur<br>Euro                                            | Net<br>Social                                           | Livre<br>Base                                                 | Livre<br>Résultat | Livre<br>Résultat 2 | Début<br>validité     | Fin<br>validité                        | Acti                               | • > |
|                                                                                                    | 1515                          |            | CCHSCT PERMANEN       | TS                             | М                   | 0,0400         |                                                           |                                                         |                                                               | GRISS PAT         | CCHSCT              | 01/04/2008            |                                        | Non                                | -   |
|                                                                                                    | 1515                          | 1          | CCHSCT INTERMITT      | ENTS TECHNIQU                  | М                   | 0,0400         |                                                           |                                                         |                                                               | GRISS PAT         | CCHSCT              | 01/04/2008            |                                        | Non                                |     |
|                                                                                                    | 1515                          | 2          | CCHSCT INTERMITT      | ENTS ARTISTES                  | М                   | 0,0400         |                                                           |                                                         |                                                               | GRISS PAT         | CCHSCT              | 01/04/2008            |                                        | Non                                |     |
|                                                                                                    | 1515                          | 5          | CINEMA FINANCEME      | NT PARITARISMI                 | М                   | 0,0450         |                                                           |                                                         |                                                               | GRISS PAT         | CCHSCT              | 01/10/2017            |                                        |                                    |     |
|                                                                                                    | 1515                          | 6          | CINEMA FINANCEME      | NT PARITARISMI                 | М                   | 0,0450         |                                                           |                                                         |                                                               | GRISS PAT         | CCHSCT              | 01/10/2017            |                                        |                                    | -   |
|                                                                                                    | 1515                          | 10         | APPAV PERMANENTS      | S CADRES                       | М                   | 0,0600         |                                                           |                                                         |                                                               | GRISS PAT         | CCHSCT              | 01/10/2011            |                                        |                                    |     |
|                                                                                                    | 1515                          | 11         | APPAV INTERMITTE      | NTS CADRES                     | М                   | 0,0600         |                                                           |                                                         |                                                               | GRISS PAT         | CCHSCT              | 01/10/2011            |                                        |                                    |     |
|                                                                                                    | 1515                          | 12         | APPAV ARTISTE CON     | MPLEMENT & BRU                 | м                   | 0,0600         |                                                           |                                                         |                                                               | GRISS PAT         | CCHSCT              | 01/10/2011            |                                        |                                    |     |
|                                                                                                    | 1515                          | 13         | APPAV INTERMITTEN     | ITS NON CADRE                  | М                   | 0,0600         |                                                           |                                                         |                                                               | GRISS PAT         | CCHSCT              | 01/10/2011            |                                        |                                    |     |
|                                                                                                    | 1515                          | 14         | APPAV PERMANENTS      | S NON CADRES                   | М                   | 0,0600         |                                                           |                                                         |                                                               | GRISS PAT         | CCHSCT              | 01/10/2011            |                                        |                                    |     |
|                                                                                                    | 1515                          | 15         | APPAV ARTISTES        |                                | М                   | 0,0600         |                                                           |                                                         |                                                               | GRISS PAT         | CCHSCT              | 01/07/2024            |                                        |                                    |     |
|                                                                                                    | 1517                          | 70         | CONTRIBUTION AU       | DIALOGUE SOCI                  | М                   | 0,0160         |                                                           |                                                         |                                                               | URS PAT           |                     | 01/01/2015            |                                        |                                    |     |

Si vous le souhaitez, vous pouvez intervenir dans les colonnes « *Livre Résultat* » et « *Livre Résultat 2* » afin que l'APPAV ne soit pas intégrée avec la masse des cotisations patronales AUDIENS. Auquel cas vous pouvez renseigner la valeur « **CCHSCT** » dans la colonne « *Livre Résultat* » et remettre à blanc la colonne « *Livre Résultat 2* ». Pensez à vérifier dans votre plan d'intégration que la rubrique CCHSCT est bien paramétrée.

|                                         |                    |                                            |                         |     |                                  | Activation de la cotisation APPA                                                         |                                                                          |                             |                          |                                      |                                            |  |  |  |  |
|-----------------------------------------|--------------------|--------------------------------------------|-------------------------|-----|----------------------------------|------------------------------------------------------------------------------------------|--------------------------------------------------------------------------|-----------------------------|--------------------------|--------------------------------------|--------------------------------------------|--|--|--|--|
|                                         |                    |                                            |                         |     |                                  |                                                                                          |                                                                          |                             |                          |                                      |                                            |  |  |  |  |
| Gestion                                 | du p               | olan de paye Dossier                       |                         |     |                                  |                                                                                          |                                                                          |                             |                          |                                      | - 0                                        |  |  |  |  |
| ichier                                  | Edi                | ition <u>S</u> pécial ?                    |                         |     |                                  |                                                                                          |                                                                          |                             |                          |                                      |                                            |  |  |  |  |
| nprimer                                 | No                 | t Îll                                      | Renumérotatio<br>module | on  | +†↓<br>Renumérotation<br>colonne | n Occupation<br>colonnes                                                                 | ∔†∔<br>Gestion des<br>groupes                                            | %<br>Changement<br>des taux | Sauvegarde<br>paramétrag | du<br>e                              | Fern                                       |  |  |  |  |
| a <b>te derni</b><br>ccès au ma<br>1530 | <b>ère</b><br>odul | modification du Noy<br>e Rechercher module | colonne                 | 024 | Mot                              | Pas les lignes     Uniquement l     Toutes les sp     Les spécificité     Les lignes sél | o Obsolètes<br>a recherche<br>écificités<br>és de ce plan<br>lectionnées | Affich<br>Oui<br>Non        | age détail               | Légende<br>Group<br>Sociét<br>Dossie | e à vérifier<br>é Recherche<br>ar Obsolète |  |  |  |  |
| k Mod                                   | 7                  | Libellé                                    |                         | ту  | Valeur<br>Taux                   | Valeur Net<br>Euro Soci                                                                  | t Livre<br>al Base                                                       | Livre<br>Résultat           | Livre<br>Résultat 2      | Début<br>validité v                  | Fin<br>validité Actif                      |  |  |  |  |
| 1515                                    |                    | CCHSCT PERMANENTS                          | ;                       | м   | 0,0400                           |                                                                                          |                                                                          | GRISS PAT                   | CCHSCT                   | 01/04/2008                           | Non                                        |  |  |  |  |
| 1515                                    | 1                  | CCHSCT INTERMITTE                          | NTS TECHNIQU            | М   | 0,0400                           |                                                                                          |                                                                          | GRISS PAT                   | CCHSCT                   | 01/04/2008                           | Non                                        |  |  |  |  |
| 1515                                    | 2                  | CCHSCT INTERMITTE                          | ITS ARTISTES            | М   | 0,0400                           |                                                                                          |                                                                          | GRISS PAT                   | CCHSCT                   | 01/04/2008                           | Non                                        |  |  |  |  |
| 1515                                    | 5                  | CINEMA FINANCEMEN                          | F PARITARISMI           | М   | 0,0450                           |                                                                                          |                                                                          | GRISS PAT                   | CCHSCT                   | 01/10/2017                           |                                            |  |  |  |  |
| 1515                                    | 6                  | CINEMA FINANCEMEN                          | F PARITARISMI           | М   | 0,0450                           |                                                                                          |                                                                          | GRISS PAI                   | CCHSCI                   | 01/10/2017                           |                                            |  |  |  |  |
| 1515                                    | 10                 | APPAV PERMANENTS                           | CADRES                  | М   | 0,0600                           |                                                                                          |                                                                          | CCHSCT                      |                          | )1/10/2011                           |                                            |  |  |  |  |
| 1515                                    | 11                 | APPAV INTERMITTEN                          | S CADRES                | М   | 0,0600                           |                                                                                          |                                                                          | CCHSCT                      |                          | 01/10/2011                           |                                            |  |  |  |  |
| 1515                                    | 12                 | APPAV ARTISTE COMP                         | LEMENT & BRU            | М   | 0,0600                           |                                                                                          |                                                                          | CCHSCT                      |                          | 01/10/2011                           |                                            |  |  |  |  |
| 1515                                    | 13                 | APPAV INTERMITTENT                         | S NON CADRE             | М   | 0,0600                           |                                                                                          |                                                                          | CCHSCT                      |                          | 01/10/2011                           |                                            |  |  |  |  |
| 1515                                    | 14                 | APPAV PERMANENTS                           | NON CADRES              | М   | 0,0600                           |                                                                                          |                                                                          | CCHSCT                      |                          | 01/10/2011                           |                                            |  |  |  |  |
| 1515                                    | 15                 | APPAV ARTISTES                             |                         | М   | 0,0600                           |                                                                                          |                                                                          | CCHSCT                      |                          | 01/07/2024                           |                                            |  |  |  |  |
| 1517                                    | 70                 | CONTRIBUTION AU DI                         | ALOGUE SOCI             | M   | 0.0160                           |                                                                                          |                                                                          | MARY LOL                    |                          | 01/01/2015                           |                                            |  |  |  |  |

Une fois vos modifications apportées, cliquez sur le bouton et à la question « *Mise à jour des fichiers ?* » cliquez sur OUI.

## Activation du module de l'APPAV pour les artistes (à effectuer pour chaque dossier concerné)

Comme nous vous l'avons annoncé, la convention collective nationale de la production audiovisuelle et la convention collective nationale des artistes-interprètes engagés dans des émissions de télévision ont fusionné impliquant l'inclusion des rémunérations des artistes dans l'assiette de cotisation de l'APPAV.

Nous avons donc créé un nouveau module que vous devez activer (module **1515/15** « *APPAV ARTISTES* »).

Dans le menu de Studio, cliquez sur « *Paramétrage* » puis sur « *Plan de paye dossier* ». Demandez un accès au module **1515**.

## Exemple

| S                                                                                             | Gestion | du | plan de paye Do          | ossier       |                         |                                        |                                                              |                                                              |                      |                               |                             |                                        |                                  | -               |       | ×        |
|-----------------------------------------------------------------------------------------------|---------|----|--------------------------|--------------|-------------------------|----------------------------------------|--------------------------------------------------------------|--------------------------------------------------------------|----------------------|-------------------------------|-----------------------------|----------------------------------------|----------------------------------|-----------------|-------|----------|
| <u>F</u> ich                                                                                  | nier    | Ed | lition <u>S</u> péc      | ial ?        |                         |                                        |                                                              |                                                              |                      |                               |                             |                                        |                                  |                 |       |          |
| Impr                                                                                          | rimer   | N  | 🕂<br>ouveau Sup          | ÎÎ<br>primer | Renumérotatio<br>module | on                                     | +†+<br>Renumérotati<br>colonne                               | on Occup<br>colon                                            | ation<br>nes         | +†+<br>Gestion des<br>groupes | %<br>Changement<br>des taux | Sauvegarde<br>paramétra                | e du<br>Ige                      |                 | Ferr  | )<br>mer |
| Date dernière modification du Noyau : 27/0<br>Accès au module Rechercher module Colon<br>1530 |         |    | rau : 27/06/2<br>Colonne | 024          | Mot                     | Pas les<br>Unique<br>Toutes<br>Les spé | lignes O<br>ment la r<br>les spéci<br>cificités<br>les sélec | ibsolètes<br>recherche<br>ificités<br>de ce plan<br>tionnées | Affich<br>Oui<br>Nor | age détail                    | Lége                        | nde<br>roupe à<br>ociété R<br>ossier ( | vérifier<br>echerche<br>Obsolète |                 |       |          |
| Ok                                                                                            | Mod     | 7  |                          | Libellé      |                         | Ту                                     | Valeur<br>Taux                                               | Valeur<br>Euro                                               | Net<br>Social        | Livre<br>Base                 | Livre<br>Résultat           | Livre<br>Résultat 2                    | Début<br>validité                | Fin<br>validité | Actif | >        |
|                                                                                               | 1515    |    | CCHSCT PER               | MANENTS      | ;                       | м                                      | 0,0400                                                       |                                                              |                      |                               | GRISS PAT                   | CCHSCT                                 | 01/04/2008                       |                 | Non   | -        |
|                                                                                               | 1515    | 1  | CCHSCT INTE              | ERMITTEN     | NTS TECHNIQU            | М                                      | 0,0400                                                       |                                                              |                      |                               | GRISS PAT                   | CCHSCT                                 | 01/04/2008                       |                 | Non   |          |
|                                                                                               | 1515    | 2  | CCHSCT INTE              | ERMITTEN     | NTS ARTISTES            | м                                      | 0,0400                                                       |                                                              |                      |                               | GRISS PAT                   | CCHSCT                                 | 01/04/2008                       |                 | Non   |          |
|                                                                                               | 1515    | 5  | CINEMA FINA              | NCEMEN       | F PARITARISME           | М                                      | 0,0450                                                       |                                                              |                      |                               | GRISS PAT                   | CCHSCT                                 | 01/10/2017                       |                 |       |          |
|                                                                                               | 1515    | 6  | CINEMA FINA              | NCEMEN       | F PARITARISME           | М                                      | 0,0450                                                       |                                                              |                      |                               | GRISS PAT                   | CCHSCT                                 | 01/10/2017                       |                 |       |          |
|                                                                                               | 1515    | 10 | APPAV PERM               | ANENTS       | CADRES                  | М                                      | 0,0600                                                       |                                                              |                      |                               | CCHSCT                      |                                        | 01/10/2011                       |                 |       |          |
|                                                                                               | 1515    | 11 | APPAV INTER              | RMITTENT     | IS CADRES               | М                                      | 0,0600                                                       |                                                              |                      |                               | CCHSCT                      |                                        | 01/10/2011                       |                 |       |          |
|                                                                                               | 1515    | 12 | APPAV ARTIS              | TE COMP      | LEMENT & BRU            | М                                      | 0,0600                                                       |                                                              |                      |                               | CCHSCT                      |                                        | 01/10/2011                       |                 |       |          |
|                                                                                               | 1515    | 13 | APPAV INTER              | MITTENT      | S NON CADRE             | М                                      | 0,0600                                                       |                                                              |                      |                               | CCHSCT                      |                                        | 01/10/2011                       |                 |       |          |
|                                                                                               | 1515    | 14 | APPAV PERM               | ANENTS       | NON CADRES              | м                                      | 0.0600                                                       |                                                              |                      |                               | CCHSCT                      |                                        | 01/10/2011                       |                 |       |          |
|                                                                                               | 1515    | 15 | APPAV ARTIS              | TES          |                         | М                                      | 0,0600                                                       |                                                              |                      |                               | GRISS PAT                   | CCHSCT                                 | 01/07/2024                       |                 | Non   |          |
|                                                                                               | 1517    | 70 | CONTRIBUTIO              | ON AU DI     | ALOGUE SOCI.            | М                                      | 0.0160                                                       |                                                              |                      |                               | URS PAT                     |                                        | 01/01/2015                       |                 |       | -        |

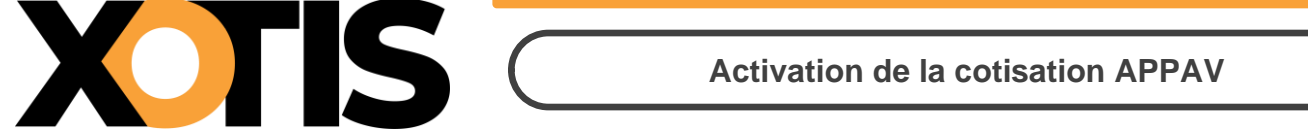

Positionnez-vous sur le module **1515/15** « *APPAV ARTISTES* » et dans la colonne « *Actif* » sélectionnez le choix **OUI** (une fois validé, la mention **OUI** n'apparait plus dans la rubrique).

Si vous le souhaitez, vous pouvez intervenir dans les colonnes « *Livre Résultat* » et « *Livre Résultat 2* » afin que l'APPAV ne soit pas intégrée avec la masse des cotisations patronales AUDIENS. Auquel cas vous pouvez renseigner la valeur « **CCHSCT** » dans la colonne « *Livre Résultat* » et remettre à blanc la colonne « *Livre Résultat 2* ». Pensez à vérifier dans votre plan d'intégration que la rubrique CCHSCT est bien paramétrée.

| S            | Gestion | n du p      | olan de paye Dossier      |                         |     |                                |                     |                        |                               |                             |                         |                   | -               |            | X   |
|--------------|---------|-------------|---------------------------|-------------------------|-----|--------------------------------|---------------------|------------------------|-------------------------------|-----------------------------|-------------------------|-------------------|-----------------|------------|-----|
| <u>F</u> ich | hier    | <u>E</u> di | tion <u>S</u> pécial ?    |                         |     |                                |                     |                        |                               |                             |                         |                   |                 |            |     |
| Impi         | rimer   | No          | + îli<br>ouveau Supprimer | Renumérotatio<br>module | 'n  | +†+<br>Renumérotati<br>colonne | on Occupa<br>colonr | tion (<br>ies          | +†+<br>Gestion des<br>groupes | %<br>Changement<br>des taux | Sauvegarde<br>paramétra | e du<br>ge        |                 | Ferm       | her |
| Date         | derni   | ière        | modification du Noy       | /au : 27/06/2           | 024 | i i                            | Pas les             | lignes Ol<br>nent la n | bsolètes<br>echerche          | Affich                      | age détail              | Lége              | nde             | à vérifier |     |
| Accè         | s au m  | odul        | e Rechercher module       | Colonne                 |     | Mot                            | Toutes I            | es spécif              | ficités                       |                             |                         | S                 | ociété          | Recherche  |     |
| _            | 1517    |             |                           |                         |     |                                | Les spec            | es sélect              | ionnées                       | Nor                         | <u>ו</u>                |                   | ossier          | Obsolète   |     |
| Ok           | Mod     | 7           | Libellé                   |                         | Ту  | Valeur<br>Taux                 | Valeur<br>Euro      | Net<br>Social          | Livre<br>Base                 | Livre<br>Résultat           | Livre<br>Résultat 2     | Début<br>validité | Fin<br>validité | Actif      | >   |
|              | 1515    |             | CCHSCT PERMANENTS         | S                       | м   | 0,0400                         |                     |                        |                               | GRISS PAT                   | CCHSCT                  | 01/04/2008        |                 | Non        | *   |
|              | 1515    | 1           | CCHSCT INTERMITTE         | NTS TECHNIQU            | М   | 0,0400                         |                     |                        |                               | GRISS PAT                   | CCHSCT                  | 01/04/2008        |                 | Non        |     |
|              | 1515    | 2           | CCHSCT INTERMITTE         | NTS ARTISTES            | М   | 0,0400                         |                     |                        |                               | GRISS PAT                   | CCHSCT                  | 01/04/2008        |                 | Non        |     |
|              | 1515    | 5           | CINEMA FINANCEMEN         | T PARITARISME           | М   | 0,0450                         |                     |                        |                               | GRISS PAT                   | CCHSCT                  | 01/10/2017        |                 |            |     |
|              | 1515    | 6           | CINEMA FINANCEMEN         | T PARITARISME           | М   | 0,0450                         |                     |                        |                               | GRISS PAT                   | CCHSCT                  | 01/10/2017        |                 |            |     |
|              | 1515    | 10          | APPAV PERMANENTS          | CADRES                  | М   | 0,0600                         |                     |                        |                               | CCHSCT                      |                         | 01/10/2011        |                 | _          |     |
|              | 1515    | 11          | APPAV INTERMITTEN         | TS CADRES               | М   | 0,0600                         |                     |                        |                               | CCHSCT                      |                         | 01/10/2011        |                 |            |     |
|              | 1515    | 12          | APPAV ARTISTE COM         | PLEMENT & BRU           | М   | 0,0600                         |                     |                        |                               | CCHSCT                      |                         | 01/10/2011        |                 | _          |     |
|              | 1515    | 13          | APPAV INTERMITTENT        | S NON CADRE             | м   | 0,0600                         |                     |                        |                               | CCHSCT                      |                         | 01/10/2011        |                 | _          |     |
|              | 1919    | 14          | AFFAV PERMANENTS          | NON CADRES              | PI  | 0,0000                         |                     |                        |                               | Censer                      |                         | 01/10/2011        |                 |            | n   |
|              | 1515    | 15          | APPAV ARTISTES            |                         | М   | 0,0600                         |                     |                        |                               | CCHSCT                      |                         | 01/07/2024        |                 |            | U   |
|              | 151/    | 70          | CONTRIBUTION AU D.        | IALOGUE SOCI.           | M   | 0,0160                         |                     |                        |                               | URS PAI                     |                         | 01/01/2015        |                 |            |     |

Une fois vos modifications apportées, cliquez sur le bouton et à la question « *Mise à jour des fichiers ?* » cliquez sur **OUI**.